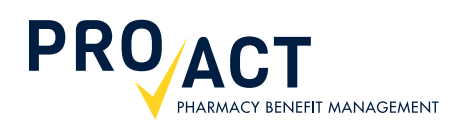

# How to: Download A Temporary ID Card

# Step-by-Step Guide

There are many reasons you may need to download a temporary ID card – you may be a new employee with active benefits but have yet to receive your card in the mail, you have lost your card and are waiting on a replacement, or you accidentally left your card at home – in any case, this guide will make getting a temporary ID card easy!

### TO BEGIN THE PROCESS:

Visit www.proactrx.com and log into your account by entering your username and password in the large blue LOGIN box.

Once logged in, you'll be in your **DASHBOARD**.

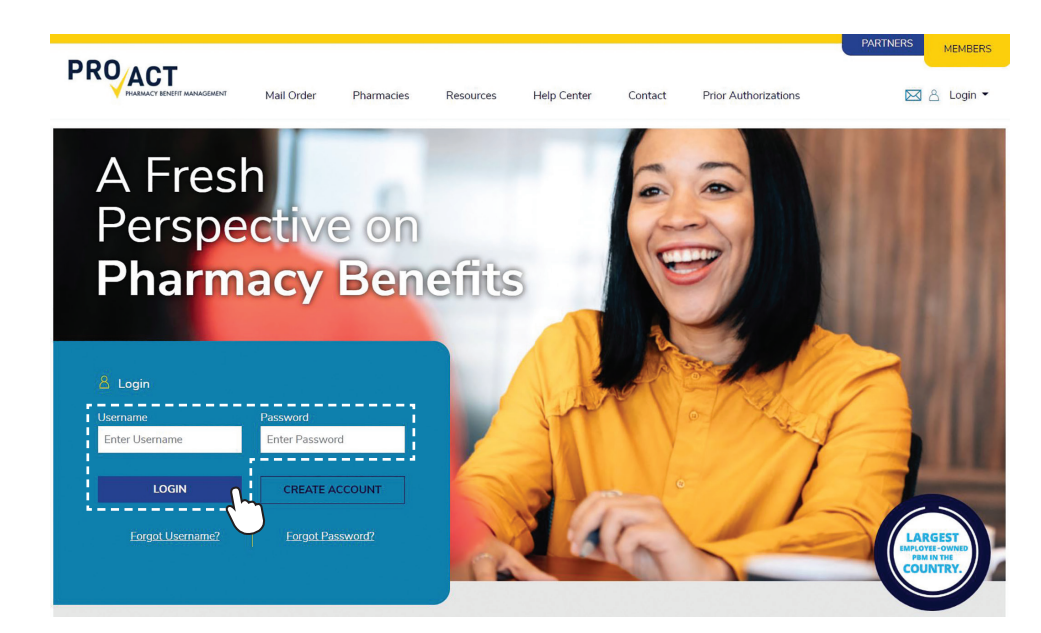

### **STEP 1: BENEFITS**

### 

Scroll over to the **BENEFITS** on the left hand side menu.

Then click on OVERVIEW.

# Dashboard

### My Mail Order Manage My Prescriptions Order History Retail to Mail My Addresses Payment Methods Auto-Refill Settings Notification Methods

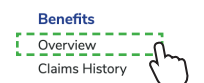

Recent Orders No recent orders found.

### VIEW ORDER HISTORY

Upcoming Auto-Refills No prescriptions using Auto-Refill found.

Welcome,

MANAGE AUTO-REFILL PRESCRIPTIONS

### **STEP 2: OVERVIEW**

Click on the **TEMPORARY ID** link for the desired member in the **DOWNLOAD TEMPORARY ID** column.

### Dashboard

### E

## Benefits

#### My Mail Order Manage My Prescriptions Order History Retail to Mail

My Addresses Payment Methods Auto-Refill Settings Notification Methods

#### Benefits Overview Claims History

| Overview | Claims History | Drug Pricing        |                        |                                      |
|----------|----------------|---------------------|------------------------|--------------------------------------|
| Plan     |                |                     |                        |                                      |
| GROUP    |                | PLAN                | COVERED DRUGS          |                                      |
| MEMBER   | DOV            | VNLOAD TEMPORARY ID | OUT-OF-POCKET<br>SPEND | INDIVIDUAL OUT-OF-<br>POCKET MAXIMUM |
|          | 10 C           |                     | \$0.00                 | (SERVICION)                          |
|          |                | APORARY ID 坐        | \$0.00                 | 1000977888888888                     |

QUESTIONS? The ProAct Help Desk is available to serve you 24 hours a day, 7 days a week.

Our knowledgeable customer service representatives can assist you with account creation and much more. Call 877-635-9545

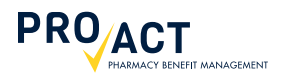

### STEP 3: DOWNLOAD

 $\bullet \bullet \bullet$ 

A PDF of the temporary ID card has been downloaded to your computer.

|                                         | Prescription Benefit Card | Caring people are never m<br>any time of day. We've a | ore than a phone call away,<br>always here when you need us.         |
|-----------------------------------------|---------------------------|-------------------------------------------------------|----------------------------------------------------------------------|
| Name:<br>ID:<br>Group:<br>BIN: Ded Ind/ | Fam                       |                                                       | 24/7/365 Member Services:<br>1–877–635–9545<br>proactrx.com          |
| PCN: MOOP In                            | nd/Fam:                   | PROACT<br>PHARMACY SERVICES                           | Mail Order Pharmacy:<br>1–866–287–9885<br>proactpharmacyservices.com |
| www.pr                                  | oactrx.com                |                                                       |                                                                      |